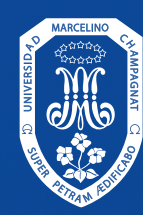

UNIVERSIDAD MARCELINO CHAMPAGNAT LICENCIADA POR SUNEDU

## Manual de uso **Renovación de libros a través del catálogo en Línea**

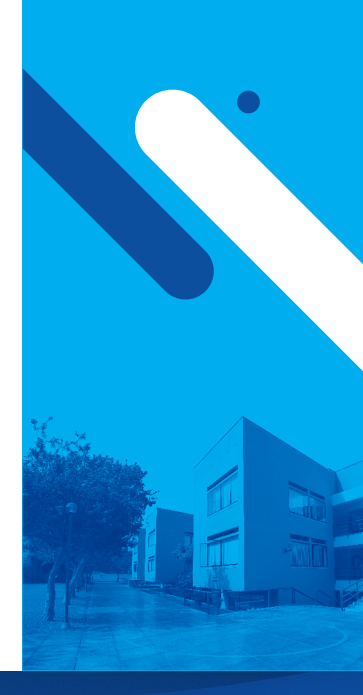

### Paso 1

#### Ingresar a nuestro Catálogo en línea

UNIVERSIDAD Marcelino Champagnat

https://catalogo.umch.edu.pe/

## Paso 2

#### Ingresa a tu cuenta

Tus accesos son: **Usuario:** Número de DNI **Contraseña:** Número de DNI

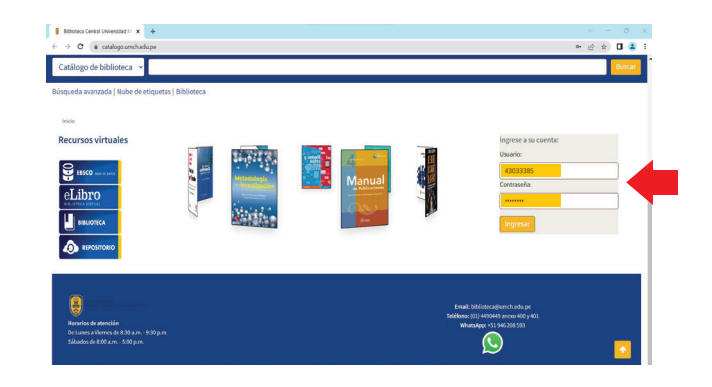

### Paso 3

# Cuando la fecha de devolución se haya cumplido

- Selecciona el título que desses renovar (1)
- Luego confirma la renovación (2)

## Paso 4

Una vez realizado la renovación la fecha de devolución se actualizará.

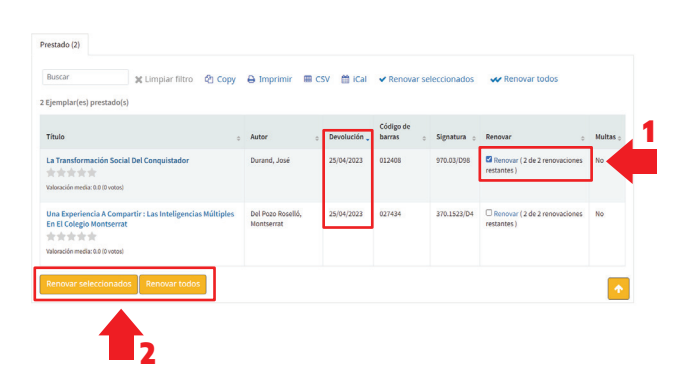

| Buscar 💥 Limpiar filtro 🖓 Copy                                                                                           | 🔒 Imprimir 🏾 🖽 CSV 🟥 iCal       |            | <ul> <li>Renovar seleccionados</li> </ul> |             | 🛹 Renovar todos                                         |        |
|----------------------------------------------------------------------------------------------------|---------------------------------|------------|-------------------------------------------|-------------|---------------------------------------------------------|--------|
| 2 Ejemplar(es) prestado(s)                                                                                               |                                 |            |                                           |             |                                                         |        |
| Título o                                                                                                    | Autor                           | Devolución | Código de<br>barras o                     | Signatura 💡 | Renovar o                                               | Multas |
| Una Experiencia A Compartir : Las Inteligencias Múltiples<br>En El Colegio Montserrat<br>Valaración media: 0.0 (0 votos) | Del Pozo Roselló,<br>Montserrat | 25/04/2023 | 027434                                    | 370.1523/D4 | Renovar (2 de 2 renovaciones<br>restantes)              | No     |
| a Transformación Social Del Conquistador                                                                                 | Durand, José                    | 28/04/2023 | 012408                                    | 970.03/D98  | Renovadol<br>Renovar (1 de 2 renovaciones<br>restantes) | No     |

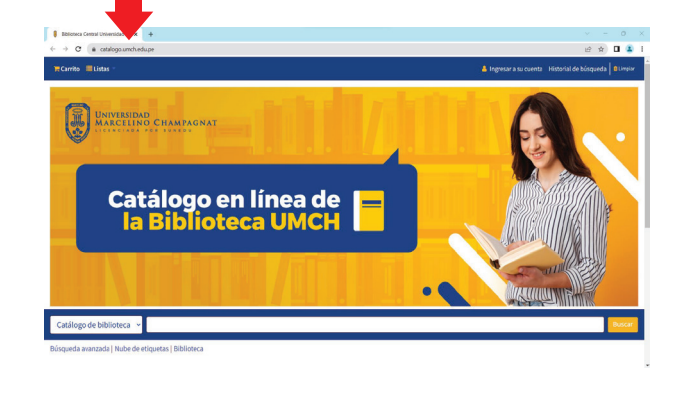